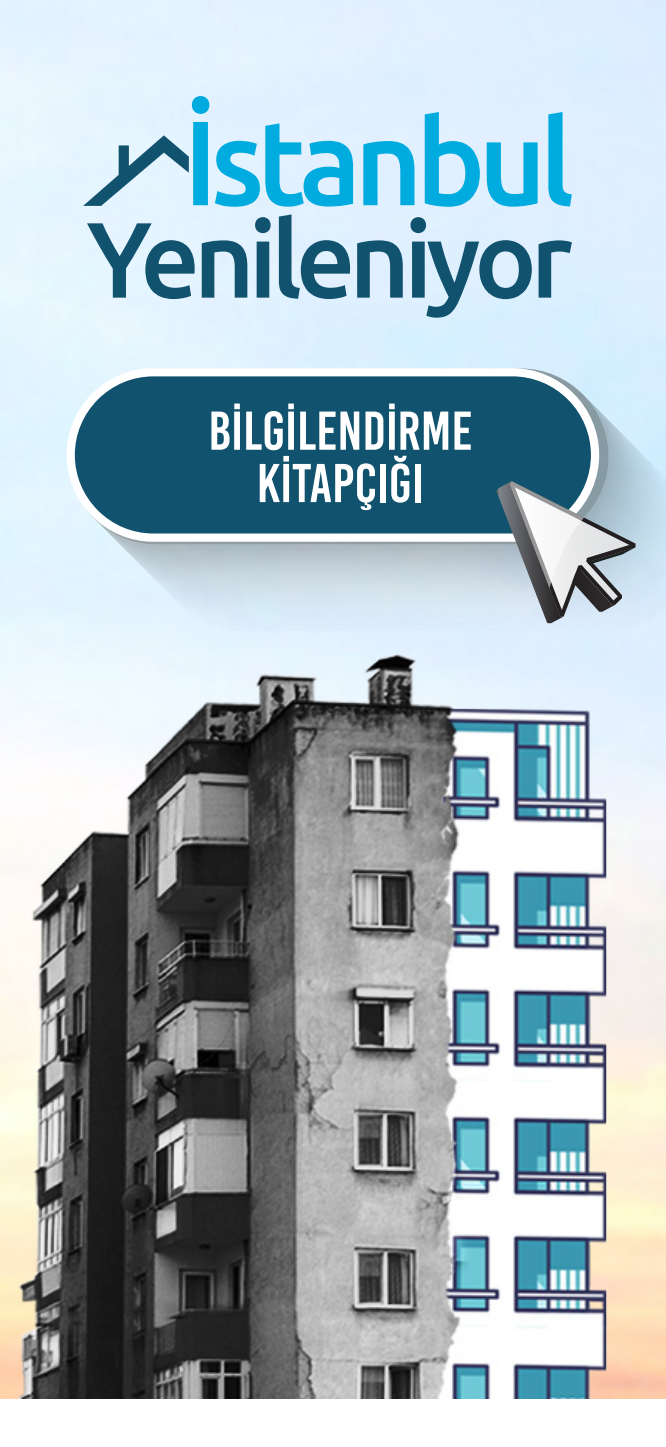

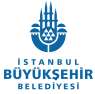

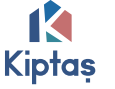

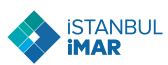

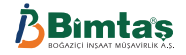

# ÖNSÖZ

İstanbul'da acilen yenilenmesi gereken 300 bin konut için şimdi yenileme zamanı!

İstanbul Yenileniyor, İstanbul'da risk altındaki konut stokunun güvenli, depreme dayanıklı, çevreyle dost yapılara dönüştürülmesini amaçlayan, İstanbul Büyükşehir Belediyesi iştirakleri olan KİPTAŞ, İstanbul İmar AŞ ve BİMTAŞ'ın paydaş olduğu online bilgilendirme ve destek platformudur. Bu platform, olası İstanbul depremine karşı dayanıksız olduğunu düşündüğünüz yapınızın yenilenmesi sürecinde yardımcı ve yol gösterici olmayı hedeflemektedir.

İlk etapta başvurunuzun olumlu değerlendirilebilmesi için kriterlerimiz; parselin özel mülkiyette yer alması ve bu yapıların 1999 yılı öncesinde yapılmış olmasıdır. Eğer bulunduğunuz yapı bu kriterlere sahipse ve yapınızın riskli olduğunu düşünüyorsanız, hemen **istanbulyenileniyor.com**'dan başvurunuzu yapabilirsiniz.

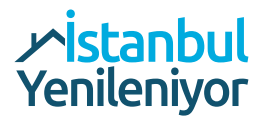

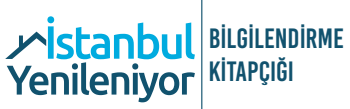

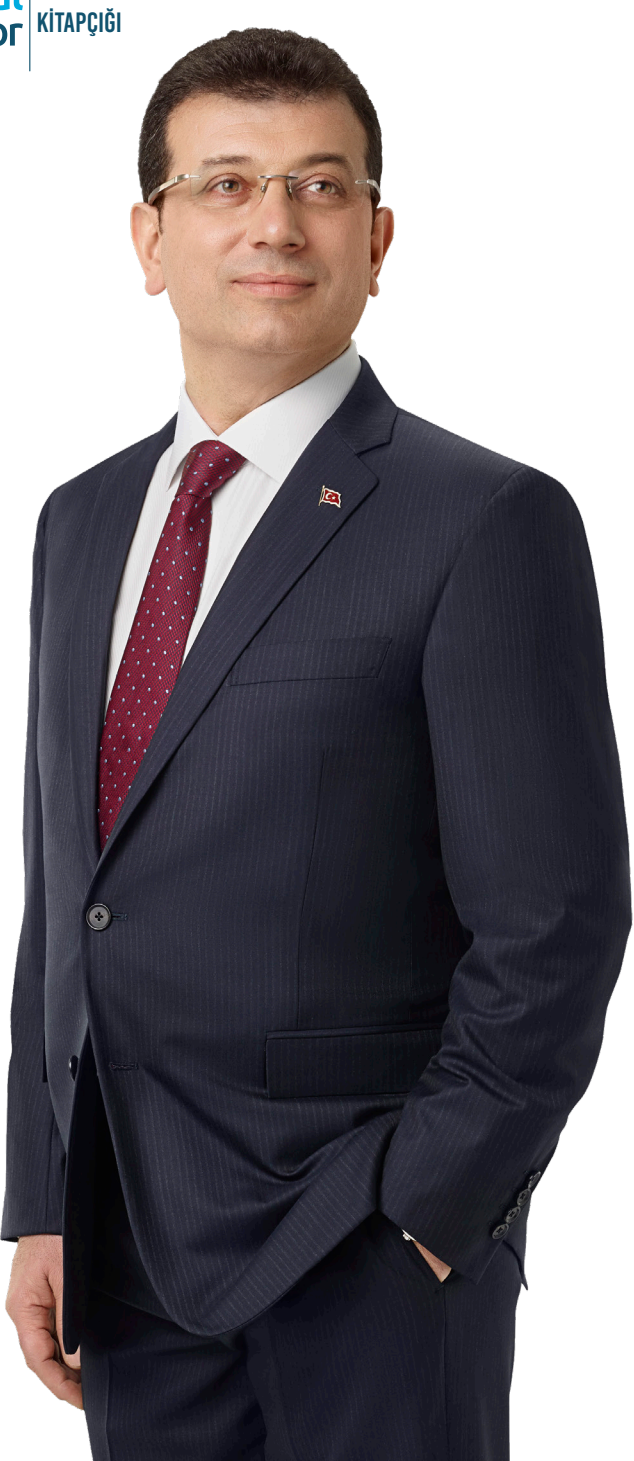

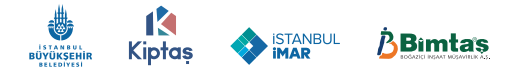

## BAŞKAN'DAN

Sevgili İstanbullu hemşehrim,

Biliyorsun, deprem İstanbul'un en önemli gündem maddelerinden biri.

Bir deprem bölgesindeyiz ve şehrimiz depreme hazırlıklı değil.

Bu senin hayatın. Depremde kendini ve sevdiklerinin hayatını kurtarmak için binanı yenilemen gerekiyor.

Ama yalnız değilsin.

İstanbul artık İstanbulluların fikrine değer veren, sorunlarını dinleyen, katılımcı bir anlayışla yönetiliyor.

Bu süreçte tüm şeffaflığımızla ve uzmanlığımızla yanındayız.

Şartları belirleyeceğiz, uzlaşırsak seni en uygun koşullarla, yaşadığın yerde, yeni evine kavuşturacağız.

istanbulyenileniyor.com ile dönüşümü #BirlikteBaşaracağız.

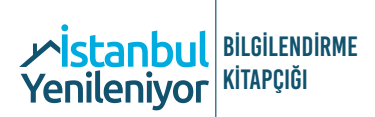

### 1. AŞAMA BAŞVURU

www.istanbulyenileniyor.com adresi üzerinden yapılır.

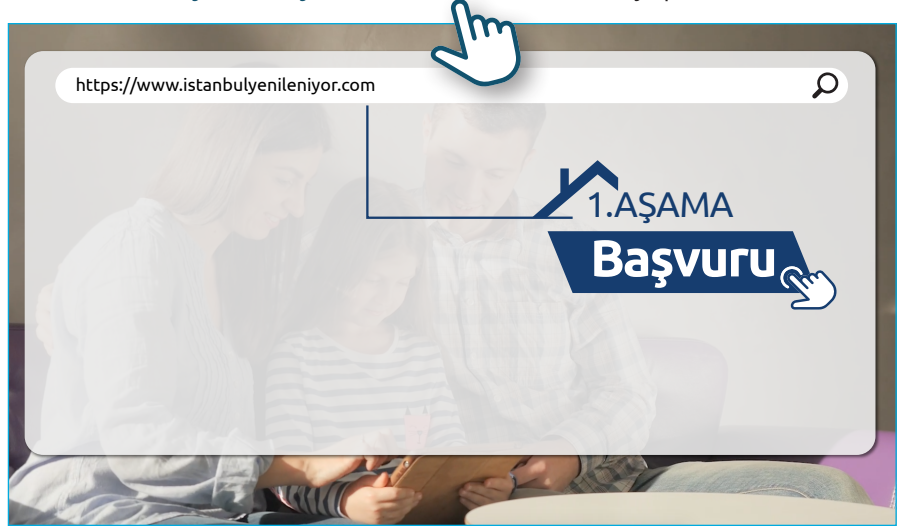

#### Başvuru Yap butonuna tıklanır.

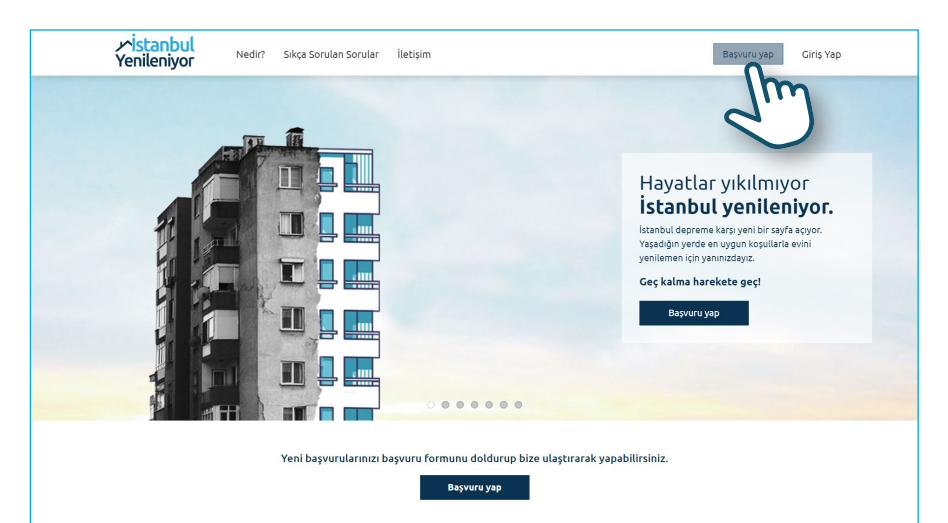

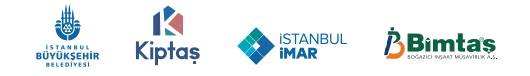

| <mark>∕∽İstanbul</mark><br>Yenileniyor | Nedir? Sıkça Sorulan Sorular İ | letişim                                   | Başvuru yap | Giriş Yap |
|----------------------------------------|--------------------------------|-------------------------------------------|-------------|-----------|
|                                        |                                |                                           |             |           |
|                                        |                                |                                           |             |           |
|                                        |                                | Giriş yap                                 |             |           |
|                                        |                                | Devam etmek için lütfen giriş yapın.      |             |           |
|                                        | Tre Kimli                      | k No                                      |             |           |
|                                        | şifre                          | Şifreyi göster                            |             |           |
|                                        |                                | Giriş yap                                 |             |           |
|                                        |                                | Kayıt ol                                  |             |           |
|                                        | Şifrenizi u<br>şıfırtayabi     | unuttuysanız aşağıdaki lini<br>Ilirsiniz. |             |           |
|                                        | Şifrenizi u                    |                                           |             |           |
|                                        |                                | $\sim$                                    |             |           |
|                                        |                                |                                           |             |           |
|                                        |                                |                                           |             |           |
|                                        |                                |                                           |             |           |

#### Giriş sayfasında Kayıt Ol butonuna tıklanır.

#### Kayıt Ol formu doldurulur.

| ∕∽ <mark>İstanbul</mark><br>Yenileniyor | Nedir? Sıkça Sorulan Sorular İletişim                                                                                                    |                                                                                                    | Başvuru yap Giriş Yap |
|-----------------------------------------|----------------------------------------------------------------------------------------------------|----------------------------------------------------------------------------------------------------|-----------------------|
|                                         | ()                                                                                                    | Kayıt ol                                                                                                    |                       |
|                                         | Bayvurularınızı takip etmek ve bayvuru<br>sonuçlarınızı görebilmek için Kayıt Ol Formunu<br>eksiksiz doldurmanızı rica ederiz. Kayıt Ol<br>butonuna bastiktan sonra bilgilerinizin doğruluğu<br>uratval edi başlatir. | Mehmet Kaya                                                                                                    |                       |
|                                         | Anni Di Bainceaku.<br>Ardından cep belefonunuza onay kodu<br>göndereceğiz. Ekran sizi onay kodunu içeren<br>ekrana yönlendirecektir. Onay kodu için ayrılan<br>yerer onay kodunu girersemiz besahınız                 | 12345678910                                                                                                    |                       |
|                                         | onaylanacak ve güvenle kullanabileceksiniz.<br>Kayıtlı kullanıcı hesabiniz varsa<br><u>Giriş yapın</u>                                                                                                    | sifreyigöster                                                                                                    |                       |
|                                         |                                                                                                    | eposta@eposta.com<br>0(512) 345-6789                                                                                     |                       |
|                                         |                                                                                                    | <ul> <li><u>Úyelik Sózleşmesini, ETK iznini ve KVKK Aydınlatma</u><br/><u>metnini</u> okudum, kabul ediyorum.</li> </ul> |                       |
|                                         |                                                                                                    | Kayıt ol                                                                                                    |                       |

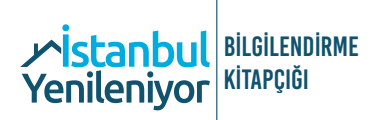

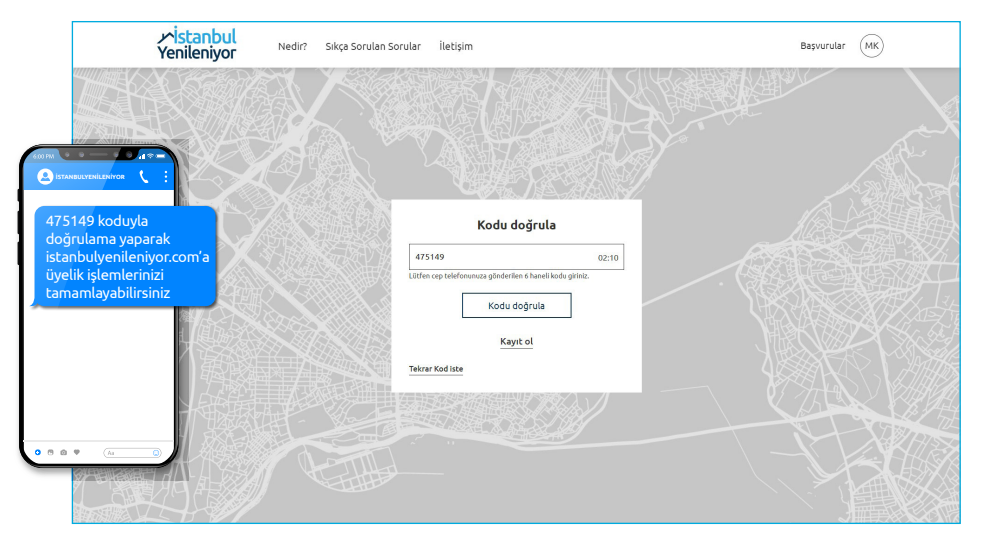

#### Cep telefonuna gelen doğrulama kodu girilir.

Başvurularım sayfasından Yeni Başvuru Yap butonuna tıklanır.

| ∽İsl<br>Yeni | anbul<br>Nedir? Sıkça Sorulan Soru<br>eniyor | lar İletişim |       | Başvurular (MK)  |
|--------------|----------------------------------------------|--------------|-------|------------------|
| Başvuru      | larım                                        |              |       | Yeni başvuru yap |
| Başvuri      | no Başvuru tarih                             | Îlçe/Mahalle | Durum | Detay            |
|              |                                              |              |       |                  |
| BAŞVURU      |                                              |              |       |                  |
| TEKLIF       |                                              |              |       |                  |
|              |                                              |              |       |                  |

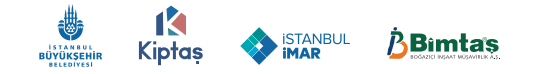

#### Başvuru Formu doldurulur.

| Yenileniyor Nedir? Sikça Sorulan So                                              | rular İletişim                                                                                                    | Başvurular                                                                  | (MK) |
|----------------------------------------------------------------------------------|----------------------------------------------------------------------------------------------------|-----------------------------------------------------------------------------|------|
|                                                                                  | Başvuru Formu                                                                                                    |                                                                             |      |
| ① Gri zemînlî kutu içînd<br>Tapu bilgileriniz mevcut değili ise; <u>Tapu Sor</u> | aki tüm bilgilerin güncel tapu belgesinde yazdığı şekil<br>gulama sayfasından giriş yapabilir, ilgili bilgileri edind | de girilmesi gerekmektedir.<br>ikten sonra başvurunuzu tamamlayabilirsiniz. |      |
| Tapu II<br>Litanbul ~<br>Tapu Iiçe<br>Bağıclar ~<br>Tapu Mahalie                 |                                                                                                    |                                                                             |      |
| Kirasli v                                                                        |                                                                                                    |                                                                             |      |
| 5                                                                                |                                                                                                    | 971-                                                                        |      |

#### Başvur butonuna tıklanır.

| ∕∕ <mark>İstanbul</mark><br>Yenileniyor | Nedir? Sıkça Sorulan Sor                   | ular İletişim         |                    |    |                   | Başvurular   | MK |
|-----------------------------------------|--------------------------------------------|-----------------------|--------------------|----|-------------------|--------------|----|
| Açık adres                              |                                            |                       |                    |    |                   |              |    |
| Kirazlı, Belediy                        | e Cd. No:20, 34210 Bağcılar/İstanbul       |                       |                    |    |                   |              |    |
| Site adı<br>As Fatih Kentlil            | er Sitesi                                  | Blok / apartman       | adı                |    | Bağımsız bölüm no |              |    |
| 🗹 Başvuru sahi                          | bi olarak, bu formda verdiğim bilgilerin c | loğruluğunu beyan ede | erim.              |    |                   |              |    |
|                                         |                                            |                       | Başvur             | Im |                   |              |    |
|                                         | ≁İstanb<br>Yenileniy                       | ul                    | <b>I</b><br>Kiptaş |    | ₿Bimtas           |              |    |
| Hesabim                                 | Sikça                                      | Sorulan Sorular       |                    |    | Bize Ulaşı        |              |    |
| Nedir?                                  | Kişise                                     | l Verilerin Korunması |                    |    | Bizi takip        | et: f 🗐 🎔 in |    |
|                                         |                                            |                       |                    |    |                   |              |    |

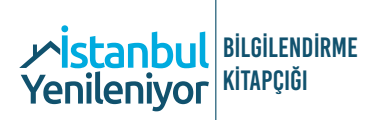

"Başvurunuz bize ulaşmıştır." mesajı başvuru sahibine SMS ile bildirilir.

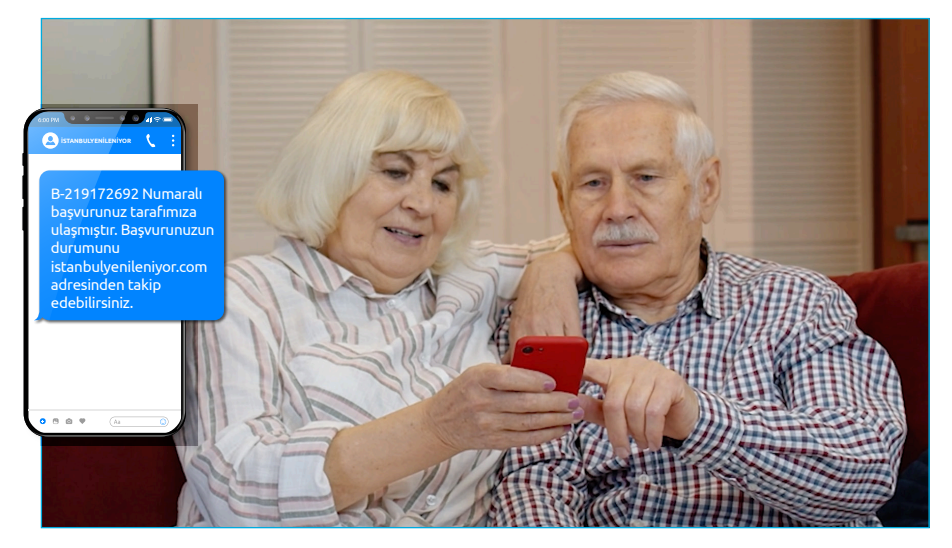

Başvuru durumu, Başvurularım sayfasından takip edilir.

| y∕ <mark>İst</mark><br>Yenil                                                    | <mark>anbul</mark><br>eniyor                                                                                                    | Nedir? Sıkça Sorulan S | orular İletişim  |                            | Başvurular (MK)  |
|---------------------------------------------------------------------------------|----------------------------------------------------------------------------------------------------|------------------------|------------------|----------------------------|------------------|
| Başvuru                                                                         | larım                                                                                                    |                        |                  |                            | Yeni başvuru yap |
| Başvuru                                                                         | no                                                                                                    | Başvuru tarih          | İlçe/Mahalle     | Durum                      | Detay            |
| B-21917                                                                         | 2692                                                                                                    | 17 May 2021            | Bağcılar/Kirazli | Başvurunuz İncelenmektedir | Detay görüntüle  |
| İstanbul<br>Bu sistem,<br>İstanbul Bü<br>online bilgi<br>Sistem üç ;<br>BAŞYURU | Yenileniyor Baş<br>İstanbulda riskli altın<br>yükşehir Belediyesir<br>eledirme ve destek s<br>aşamadan oluşmaktı<br>www.istanbulyenil<br>Başvurular, teknik<br>Hazırlanan bilgi fo<br>2/3 çoğunluk tara |                        |                  |                            |                  |
| TEKLIF                                                                          |                                                                                                    |                        |                  |                            |                  |
|                                                                                 |                                                                                                    |                        |                  |                            |                  |
|                                                                                 |                                                                                                    |                        |                  |                            |                  |

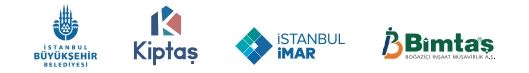

#### Başvuru detayları için Detay Görüntüle butonuna tıklanır.

| ynis<br>Yeni | t <mark>anbul</mark><br>leniyor | Nedir? Sıkça Sorulan S | orular İletişim  |                                 | Başvurular (MK)  |
|--------------|---------------------------------|------------------------|------------------|---------------------------------|------------------|
| Başvuri      | ularım                          |                        |                  |                                 | Yeni başvuru yap |
| Başvur       | uno                             | Başvuru tarih          | İlçe/Mahalle     | Durum                           | Detay            |
| B-2191       | 72692                           | 17 May 2021            | Bağcilar/Kirazli | Ön Teklif Başvurunuz Alınmıştır | Detay görüntüle  |
|              |                                 |                        |                  |                                 | 2.1              |
|              |                                 |                        |                  |                                 | $\sim$           |
|              |                                 |                        |                  |                                 |                  |
|              |                                 |                        |                  |                                 |                  |
| BAŞVURU      |                                 |                        |                  |                                 |                  |
|              |                                 |                        |                  |                                 |                  |
| TEKLİF       |                                 |                        |                  |                                 |                  |
| _            |                                 |                        |                  |                                 |                  |
|              |                                 |                        |                  |                                 |                  |

Başvurular incelemeye alındığında Başvurularım sayfasındaki Durum sekmesinde "Başvurunuz İncelenmektedir." mesajı yer alır.

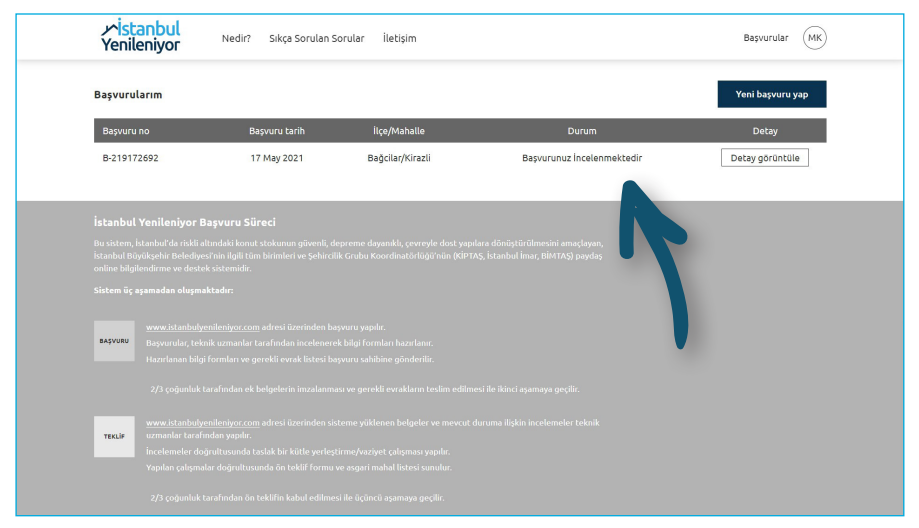

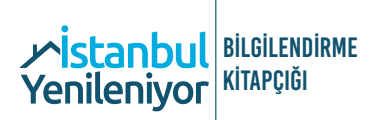

Bilgilendirme Formu hazırlandığında başvuru sahibine SMS gönderilir.

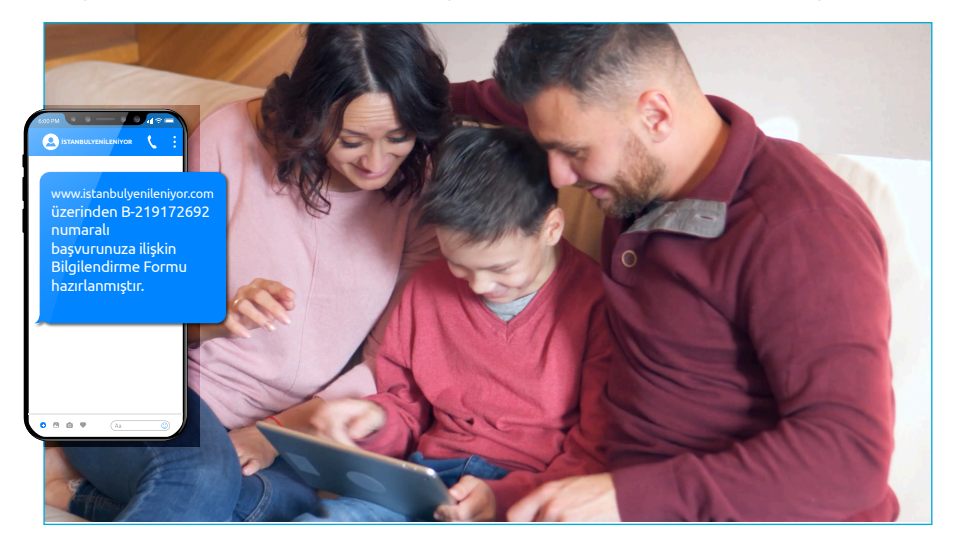

Başvurularım sayfasındaki Durum sekmesinde "Bilgi Formu Tarafınıza İletilmiştir." mesajı yer alır. Başvurularım sayfasından Detay Görüntüle butonuna tıklanır.

| y∕ <mark>ist</mark><br>Yenil | anbul<br>eniyor                     | Vedir? Sıkça Sorulan S | orular İletişim  |                                    | Başvurular (MK)  |
|------------------------------|-------------------------------------|------------------------|------------------|------------------------------------|------------------|
| Başvuru                      | larım                               |                        |                  |                                    | Yeni başvuru yap |
| Başvuru                      | ıno                                 | Başvuru tarih          | İlçe/Mahalle     | Durum                              | Detay            |
| B-21917                      | 72692                               | 17 May 2021            | Bağcilar/Kirazli | Bilgi Form Tarafınıza İletilmiştir | Detay görüntüle  |
|                              |                                     |                        |                  |                                    | 2.1              |
|                              |                                     |                        |                  |                                    | $\smile$         |
|                              |                                     |                        |                  |                                    |                  |
|                              |                                     |                        |                  |                                    |                  |
| BAŞVURU                      |                                     |                        |                  |                                    |                  |
|                              |                                     |                        |                  |                                    |                  |
| TEKLİF                       |                                     |                        |                  |                                    |                  |
|                              |                                     |                        |                  |                                    |                  |
|                              |                                     |                        |                  |                                    |                  |
| nbulyenileniyor.com/accou    | 2/3 çoğunluk tarafı<br>nts/list/294 |                        |                  |                                    |                  |

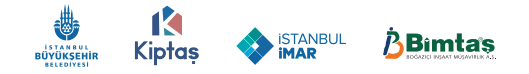

#### Bilgi Formunu Görüntüle butonuna tıklanır.

| Vistanbul<br>Yenileniyor Nedir? Sıkça Sorulan Sorular İletişim                                                                                                    | Başvurular (MK)                                                                              |
|----------------------------------------------------------------------------------------------------|----------------------------------------------------------------------------------------------|
| Başvurula                                                                                                    | rim                                                                                          |
| <sup>Варииги по:</sup><br>В-219172692 ⊘                                                                                                    | Başvuru aşaməları:<br>Başvuru ə tatar tatar tatar utdaşına                                   |
| Bilgi formunuz oluşturulmuştur.                                                                                                    | Bilgi formunu görüntüle                                                                      |
| TEKLİF SÜRECİ:<br>Evrak yükle<br>Başvurunuza istinaden tarafınıza bilgi formu iletilmiştir. Detaylı teknik<br>çalışmaların yapılması ve tarafınıza teklif hazırlanabilmesi için gerekli<br>belgeleri jülana yüklemengi gerekmektedir.<br>"Belgeler 100 MB'yi geçmemelidir. | Başvuru/Temsil Yetki Belgesi(zorunlu) Dosye Yükle Tapu Takyidat Belgesi(zorunlu) Dosye Yükle |
| Evrakları gönder aşamasını tamamlandıktan sonra evraklar üzerinde değişiklik yapılamaz.                                                                                                    | Resmi Imar Durumu(zorunlu)                                                                   |
| Gerekli belgeler:<br><u>1-Başvuru/Tamsil tetti Balgosi /gorunlu</u> )<br>2-Tapu Takyidat Belgosi (gorunlu)<br>3-Resmi (mar Durumupdi (gorunlu)                                                                                                    | Dosya Yükle Mevcut Ruhsat Projesi / Rölöve (Zorunlu) Dosya Yükle                             |
| 4-Mevcut Ruhsat Projesi / Rolöve ( <b>zorunlu</b> )<br>https://daebulyenilenyer.com/application/stst/24.3r8 lilişkin Belgeler                                                                                                    | Riskli Yapılara İlişkin Belgeler                                                             |

#### Bilgi Formu görüntülenir.

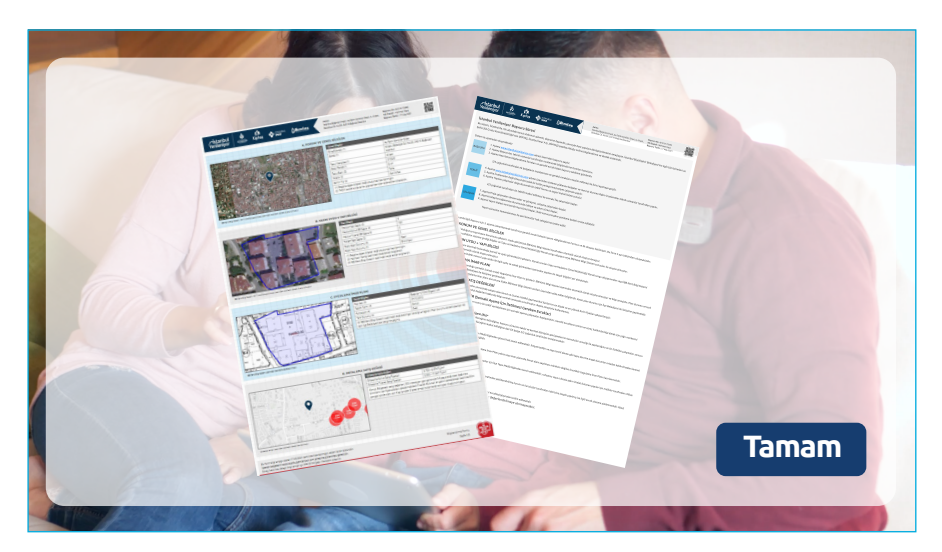

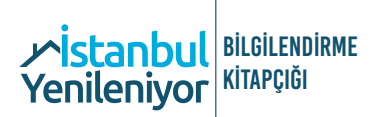

### 2. AŞAMA TEKLİF

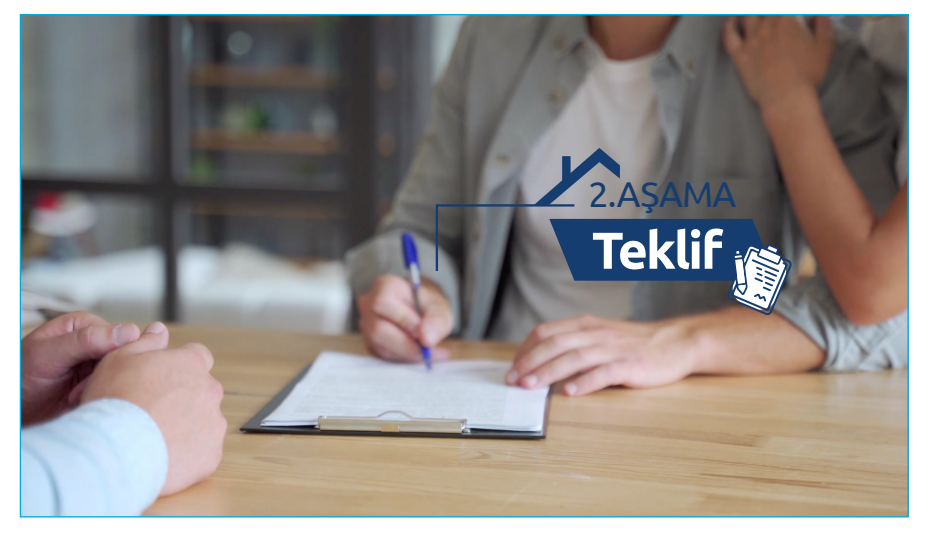

Bilgi Formunda yer alan gerekli belgeler ve 3'te 2 çoğunluğun imzaladığı Başvuru / Temsil Yetki Belgesi sisteme yüklenir ve Gönder butonuna tıklanır.

| Yenileniyor Nedir? Sikça Sorulan Sorular İletişim                                                                                                    | Başvurular (MK)                                                                                                    |
|----------------------------------------------------------------------------------------------------|----------------------------------------------------------------------------------------------------|
| Venileniyor         Venil         Subjective         Venile           TEKLİF SÜRECI:         Evrak yükle           Başıvurnuza iskinden tarafınca bilgi formu iletilmiştir. Detaylı teknik çalşımaların yepilması ve tarafınca tekili fızartanabilmesi çin gerekli belgeleri fügil alana yüklemeniz gerekmektedir.         -Belgeleri figil alana yüklemeniz gerekmektedir.           Başıvurnuza iskinden tarafınca bilgi formu iletilmiştir. Detaylı teknik çalşımaları yepilması ve tarafınca tekili fızartanabilmesi çin gerekli belgeleri füz di alan yüklemeniz gerekmektedir.         -Belgeleri füz di alana yüklemeniz gerekli teknik çeşiştik yepilamaz.           Cerekli belgeleri         1-Başouru/Temsil Yekli Balgasi (zerunlu)         2-Taşu Takiylek Belgeşi (zerunlu) | Başovru/Temsil Yetki Belgesi(zorunlu)  Basovru, Belgesi, pdf Basovru, Belgesi, pdf Baso |
| 3-Repli Tarytac Usryan (Korinna)<br>3-Repli Ilan Zurumup(Caronalu)<br>4-Mevcut Ruhsat Projesi / Rölöve (zorunlu)<br>5-Riski Yapılara İlişkin Belgeler<br>6-Hazırlanan Fizibilite, Proje ve Sözleşmeler                                                                                                    | Mevcut_Ruhat_Projesi.pdf         ©         Dosya Yükke           Riskli Yapıtara İlişkin Belgeler             Øriskli Yapıtara İlişkin Belgeler             Hazırfanan Fizibilite, Proje və Söztesmeler          Dosya Yükle                                                                                                    |
| li liçe Məhalile Sitəy                                                                                                    | Teine and Ada Parsel Dosya Yükle Dosya Yükle Conder                                                                                                    |

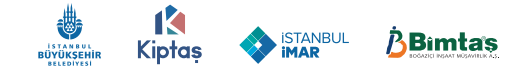

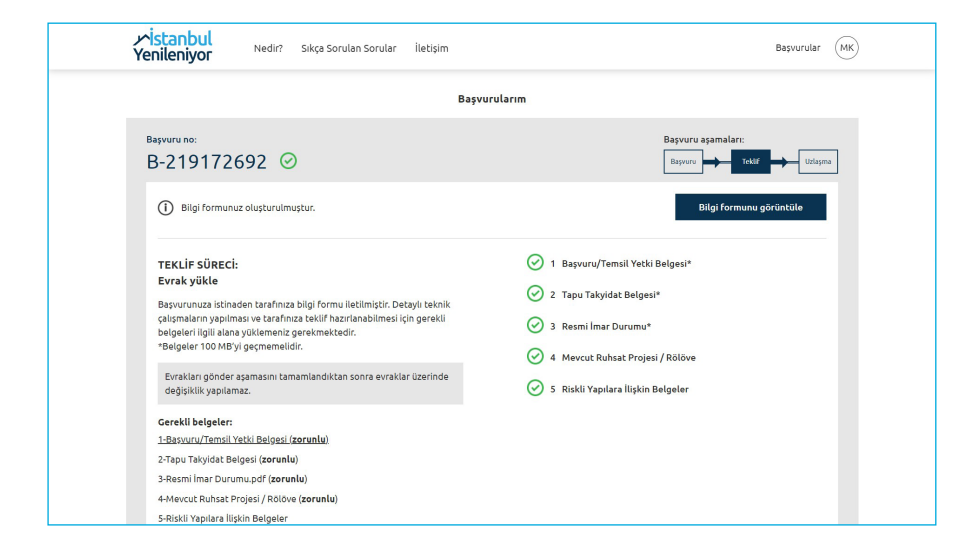

#### Başvurularım sayfasındaki Durum sekmesinde "Ön Teklif Başvurunuz Alınmıştır." mesajı yer alır.

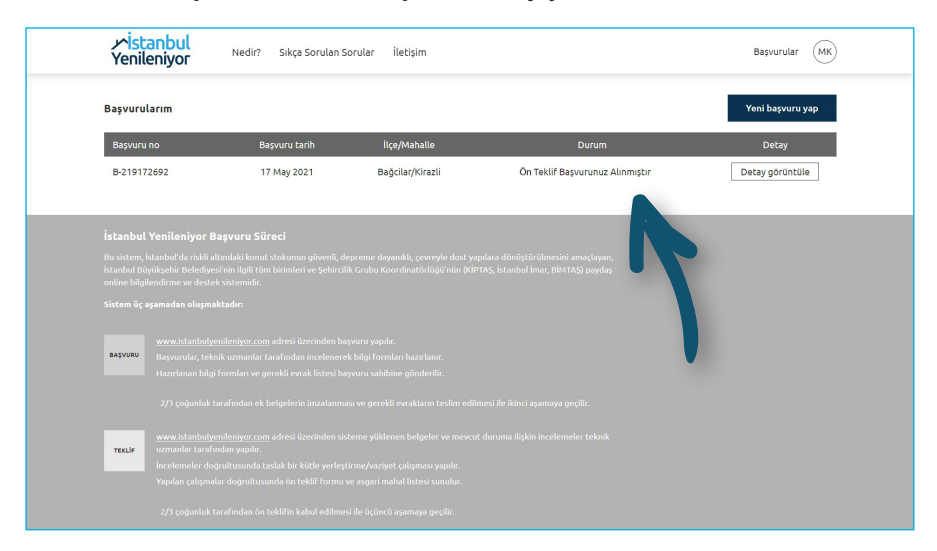

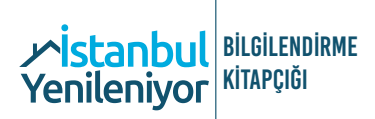

Ön teklif formu hazırlanınca "Ön Teklif Formu hazır" bilgisi başvuru sahibine SMS ile iletilir.

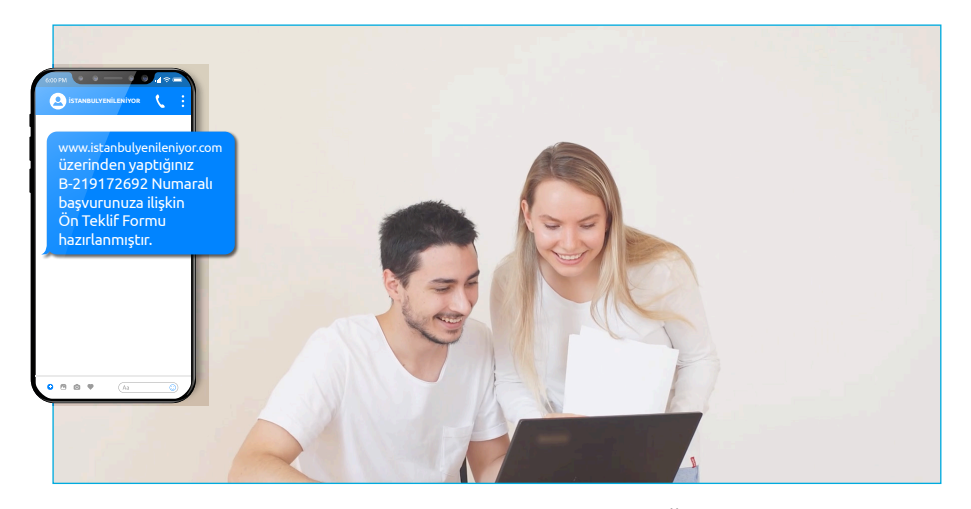

Başvurularım sayfasındaki Durum sekmesinde "Ön Teklif Formu Tarafınıza İletilmiştir." mesajı yer alır. Detay Görüntüle butonuna tıklanır.

| y∕ <mark>ist</mark><br>Yenil | anbul<br>eniyor <sup>Ner</sup> | dir? Sıkça Sorulan Sı | orular İletişim  |                                        | Başvurular (MK)  |
|------------------------------|--------------------------------|-----------------------|------------------|----------------------------------------|------------------|
| Başvuru                      | larım                          |                       |                  |                                        | Yeni başvuru yap |
| Başvuru                      | no                             | Başvuru tarih         | İlçe/Mahalle     | Durum                                  | Detay            |
| B-21917                      | 2692                           | 17 May 2021           | Bağcilar/Kirazli | Ön Teklif Form Tarafınıza İletilmiştir | Detay görüntüle  |
|                              |                                |                       |                  |                                        | 0.               |
|                              |                                |                       |                  |                                        | Im               |
| İstanbul                     | Yenileniyor Başvurı            |                       |                  |                                        |                  |
|                              |                                |                       |                  |                                        |                  |
|                              |                                |                       |                  |                                        | -                |
|                              |                                |                       |                  |                                        |                  |
|                              |                                |                       |                  |                                        |                  |
|                              |                                |                       |                  |                                        |                  |
| BAŞVURU                      |                                |                       |                  |                                        |                  |
|                              |                                |                       |                  |                                        |                  |
|                              |                                |                       |                  |                                        |                  |
|                              |                                |                       |                  |                                        |                  |
| meno le                      | www.istanbulyenileniyo         |                       |                  |                                        |                  |
| TENLIP                       |                                |                       |                  |                                        |                  |
|                              |                                |                       |                  |                                        |                  |
|                              |                                |                       |                  |                                        |                  |
|                              |                                |                       |                  |                                        |                  |

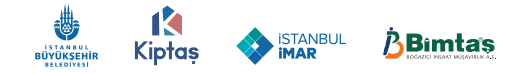

Ön Teklif Formunu Görüntüle butonuna tıklanır.

| Başvuru no:<br>B-21917                    | 2692 📀                      |                           |         |                   |                           |                        | Başvuru əşəmələri<br>Başvuru | l:<br>Teklif         | Uzlaşma    |
|-------------------------------------------|-----------------------------|---------------------------|---------|-------------------|---------------------------|------------------------|------------------------------|----------------------|------------|
| () Başvurun                               | uz sonuçlanmıştır. Ön te    | klif formunuz oluşturulmı | uştur.  |                   |                           |                        | Ön tek<br>gö                 | lif formu<br>rüntüle |            |
| () Bilgi form                             | nunuz oluşturulmuştur.      |                           |         |                   |                           |                        | Bilgi form                   | unu göri             | intüle     |
| UZLAŞMA S                                 | ÜRECİ:                      |                           |         | Ön                | eklif Kabul Belge         | esi ( <b>zorunlu</b> ) |                              |                      |            |
| Başvurunuza is                            | tinaden tarafınıza Ön te    | klif formu iletilmiştir.  |         | 0 O               | _Teklif_Kabul_B           | elgesi.pdf             |                              | × D                  | osya Yükle |
| Gerekli belgel<br><u>1- Ön Teklif Kab</u> | er:<br>ul Belgesi (zorunlu) |                           |         |                   | Başvuru sahibi<br>ederim. | olarak, bu form        | da verdiğim bilgilerin c     | Joğruluğu            | nu beyan   |
|                                           |                             |                           |         |                   |                           |                        | Gönder                       |                      |            |
| it                                        | ilçe                        | Mahalle                   | Site/Bi | na adı            | Ada                       | Parsel                 |                              |                      |            |
| İstanbul                                  | Bağcilar                    | Kirazli                   |         |                   | 3182                      | 5                      |                              |                      |            |
|                                           |                             |                           |         |                   |                           |                        |                              |                      |            |
|                                           |                             |                           |         | a distance in the | S. 161                    |                        |                              | 1000                 |            |

Ön Teklif Formu ve Asgari Mahal Listesi görüntülenir.

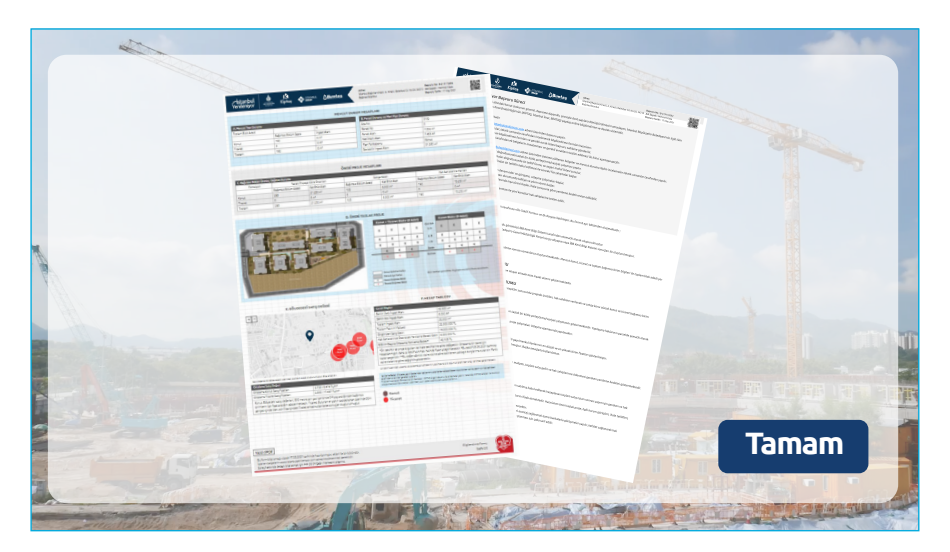

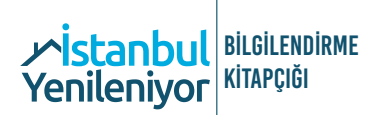

## 3. AŞAMA UZLAŞMA

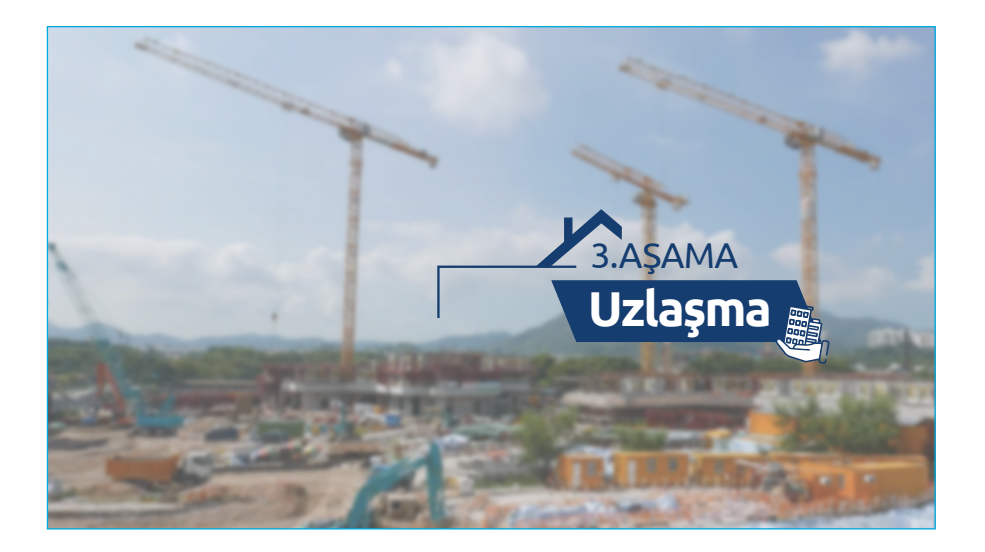

#### İndirilen Ön Teklif Kabul Belgesi 3'te 2 çoğunluk tarafından imzalanır.

| Vistanbul<br>Yenileniyor Nedir? Sıkça Sorulan Sorular İletişim                                                                                                    | Başvurular (MK)                                                                    |
|----------------------------------------------------------------------------------------------------|------------------------------------------------------------------------------------|
| <sup>Варчиги по:</sup><br>B-219172692 ©                                                                                                    | Başvuru aşamaları:<br>Başvuru — Teklif — Uztayına                                  |
| <ol> <li>Başvurunuz sonuçlanmıştır. Ön teklif formunuz oluşturulmuştur.</li> </ol>                                                                                                    | Ön teklif formunu<br>görüntüle                                                     |
| Bilgi formunuz oluşturulmuştur.                                                                                                    | Bilgi formunu görüntüle                                                            |
| UZLAŞMA SÜRECİ:                                                                                                    | Ön Teklif Kabul Belgesi ( <b>zorunlu</b> )                                         |
| Başvurunuza istinaden tarafınıza Ön teklif formu iletilmiştir.<br>Gerekli belgeler:                                                                                                    | Dosya Yükle Başvuru sahibi olarak, bu formda verdiğim bilgilerin doğruluğunu beyan |
| 1- <u>On Teklif Kabul Belgesi (zorunlu)</u><br>Maliklerin On Teklif Fomunu<br>incelediğini ve "Bağmısız Bollum<br>Başına Ortalama Yenilene<br>Bedel'inden habetesi olduğumu                                                                                                    | ederim.<br>Gönder                                                                  |
| II liçe ) göstermetterigi Ru Gran i Göstermetterigi Ru Gran i Göstermetterigi Ru Gran i Gösterigi Ru Gran Gostana Verlande Bedgri<br>İstanbul Bağıclar kabi elimiter, İstanbul eynemana<br>kesin yavallarını kabi elemetteri ildeyne alıktılarını kabi elemetteri<br>kesin yavallarını bedellerinin<br>hesaşin alıktıları elimiteri | Adə Parsel<br>3182 S                                                               |
| içîn oray verilîr. Sabişe odanat<br>9<br>9<br>9<br>9<br>9<br>9<br>9<br>9<br>9<br>9<br>9<br>9<br>9<br>9<br>9<br>9<br>9<br>9<br>9                                                                                                    |                                                                                    |

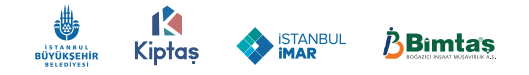

Ön Teklif Kabul Belgesi sisteme yüklenir.

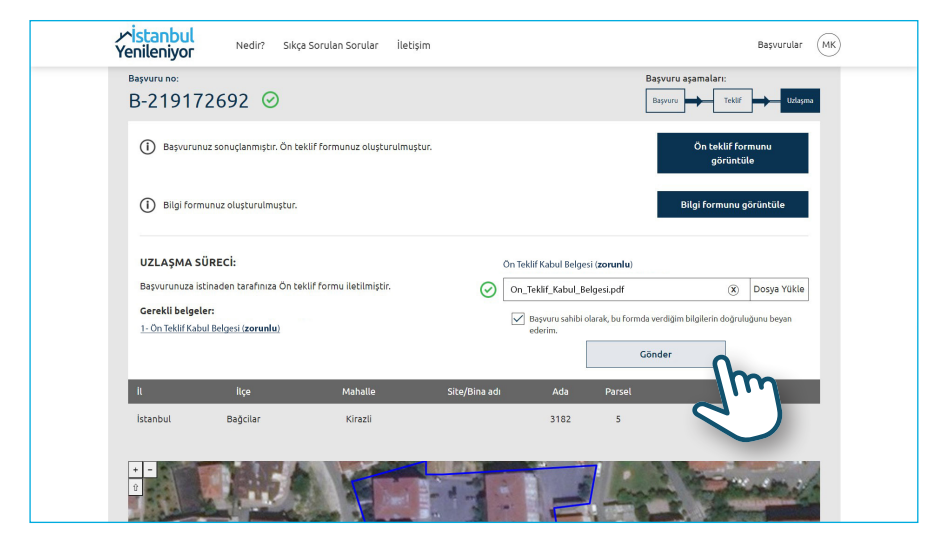

Başvurularım sayfasındaki Durum sekmesinde "Uzlaşma Başvurunuz Alınmıştır." mesajı yer alır.

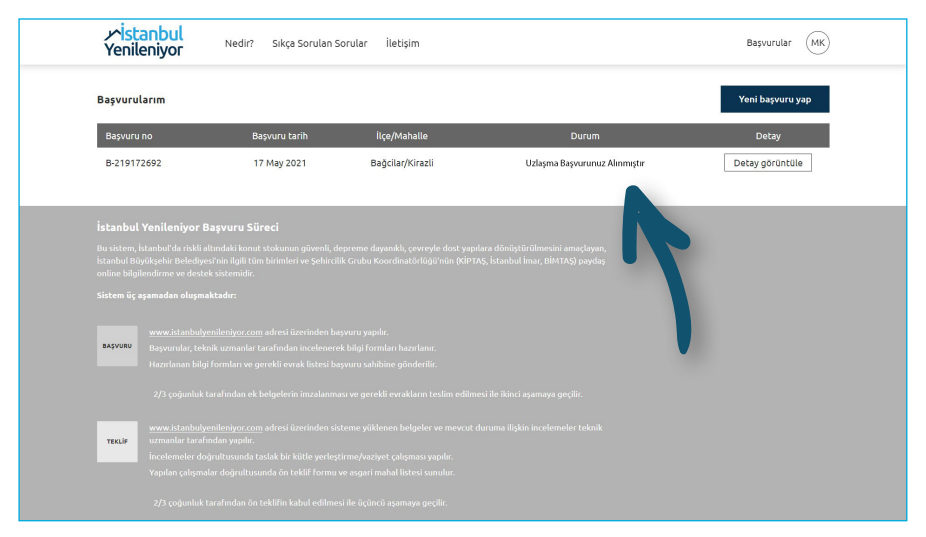

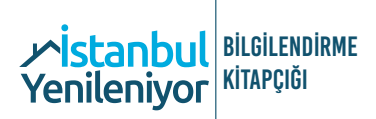

"Ön Teklif Kabul Belgesi onaylanmıştır." bilgisi başvuru sahibine SMS ile iletilir.

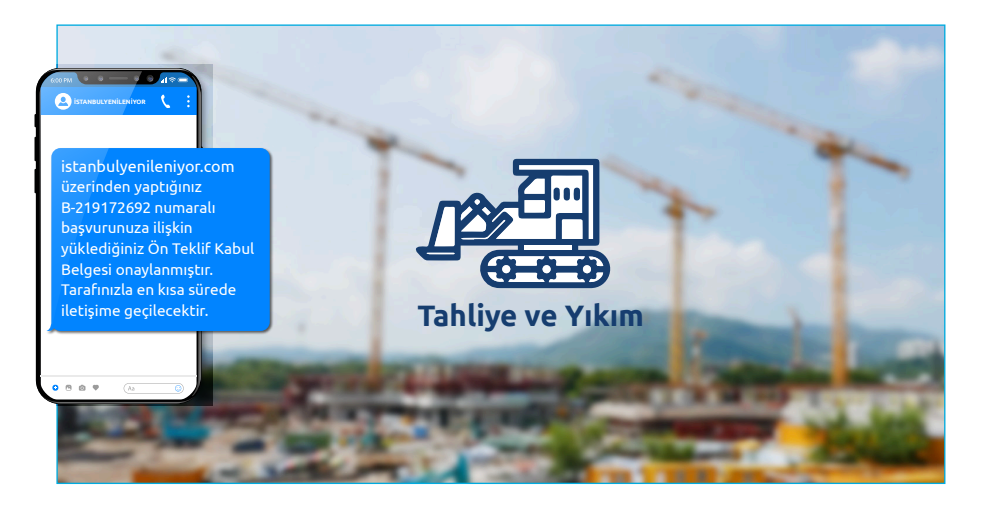

Yüz yüze görüşmeler başlar, vatandaş talepleri ve yapılaşma koşulları çerçevesinde proje hazırlanır. Uzlaşma ve yapım ihalesi süreci başlatılır.

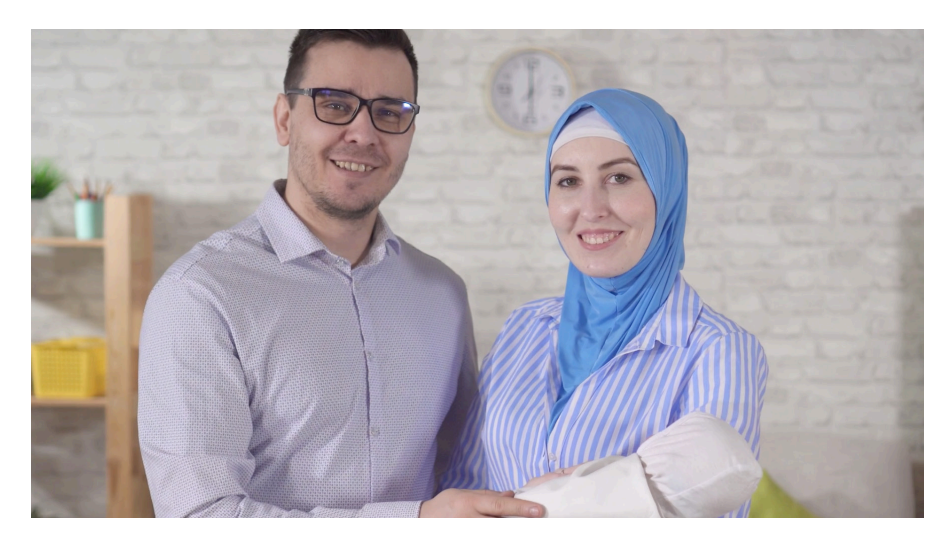

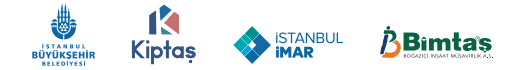

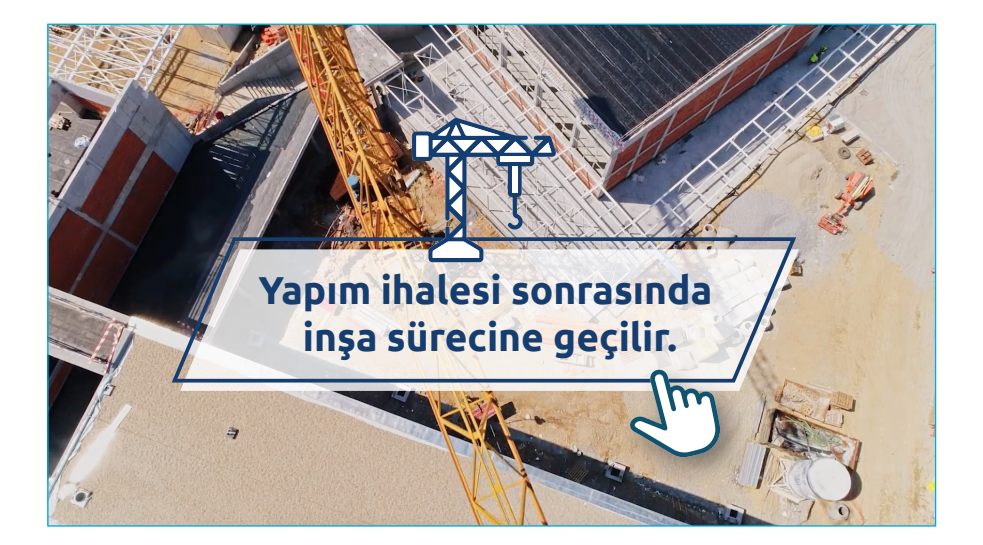

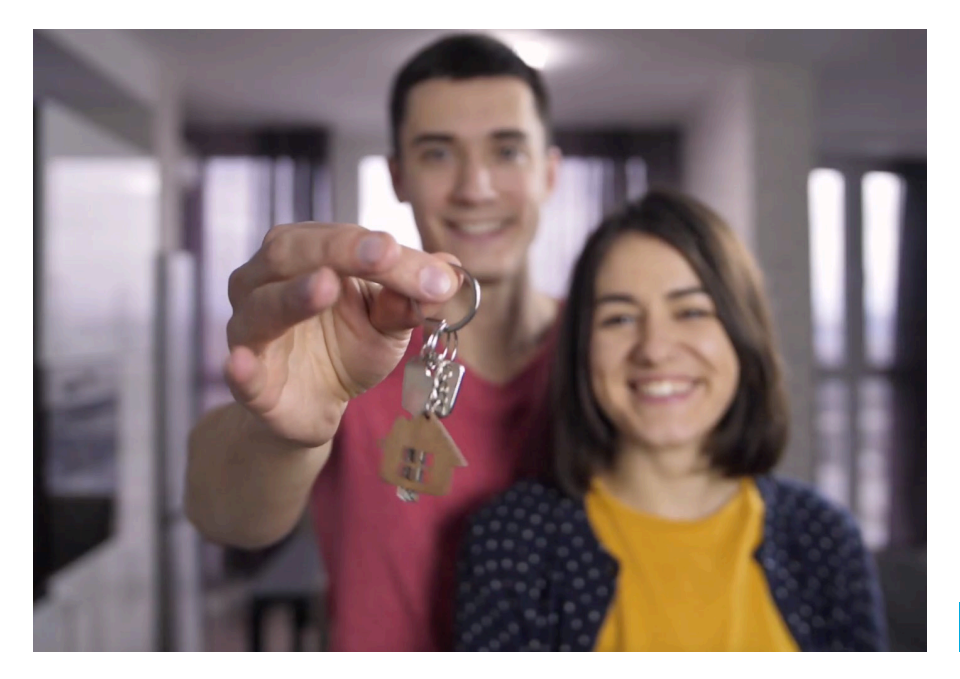

# 

| <b>Venileniyor</b> Nedir? Sikça Sorulan Sorular İletişim         | Başvuru yap Giriş Yap                                                                     |
|------------------------------------------------------------------|-------------------------------------------------------------------------------------------|
| Hayatlar Yikılmıyor,<br>istanbul<br>Yenileniyor<br>Matrice Maria | istanbulyenileniyor.com<br><b>başvuru süreçlerini</b> ><br>öğrenmek için <u>tıklayın.</u> |
|                                                                  |                                                                                           |
| Yeni başvurularınızı başvuru formunu doldurup bize ulaşt         | tırarak yapabilirsiniz.                                                                   |
|                                                                  |                                                                                           |
|                                                                  |                                                                                           |
|                                                                  |                                                                                           |
|                                                                  |                                                                                           |
|                                                                  |                                                                                           |

## www.istanbulyenileniyor.com

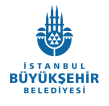

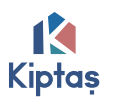

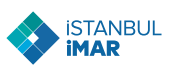

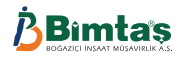